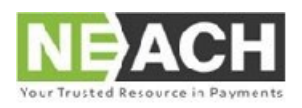

<u>Neach.org</u> Info@neach.org phone 781.321.1011 fax 781.338.9627

## How to Purchase

- 1. Visit NEACH.org
- 2. Click Publication
- 3. Click Browse Publications
- 4. Scroll down to Consumer EFT Dispute Letters and Forms <u>Or just click on this link to go directly</u> to the purchase page

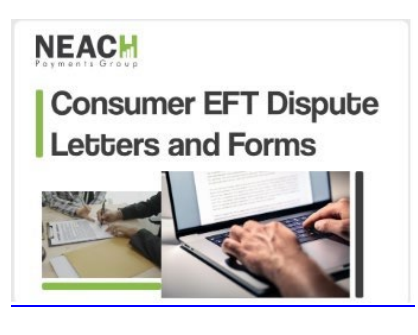

5. NEACH Members can log in with your existing account. Non Members will need to create an account to check out.

## <u>When first accessing the course, you will only see the first</u> <u>page of the instructions. This first page is just a preview.</u> <u>Please click Download to view the full instructions</u>

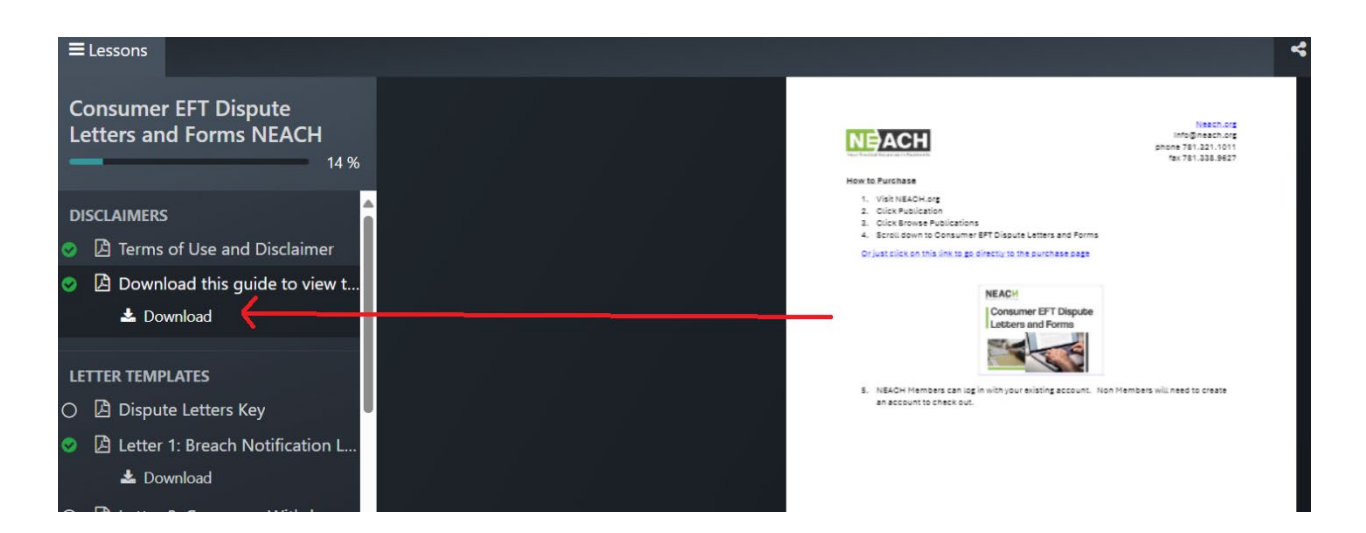

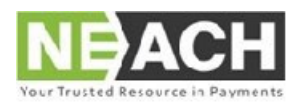

<u>Neach.org</u> Info@neach.org phone 781.321.1011 fax 781.338.9627

## How to Enroll

- 1. After purchasing the product, you will receive an invite to an online learning course where you can access the letter templates.
- 2. From this email, click the button to start the course.

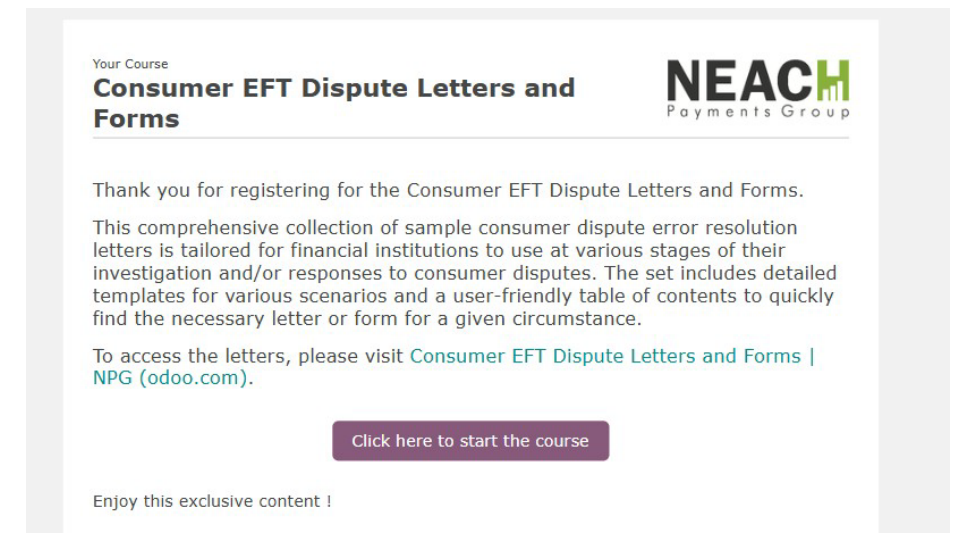

From the course page, you will need to create an account before getting access to the full content.

- 3. Click Sign in
- 4. Click Don't have an account
- 5. Fill out the form using the email address that your invite was sent to.

| Courses / Consumer FET Dispute Letters and Forms |                                                                                       |                        |                | Your Email               |    |
|--------------------------------------------------|---------------------------------------------------------------------------------------|------------------------|----------------|--------------------------|----|
|                                                  |                                                                                       | Email                  |                |                          | 10 |
|                                                  | ConsumerEFT                                                                           | Email                  | 10             | Your Name                |    |
| NEACM                                            | Consumer EF1                                                                          |                        |                | e.g. John Doe            | 10 |
| Consumer EFT Dispute                             | This comprehensive collection of samp                                                 | Password               |                |                          |    |
| Letters and Forms                                | various stages of their investigation and<br>scenarios and a user-friendly table of o | Password               | 10             | Password<br>2            | 10 |
|                                                  | To purchase this product, please visit N                                              |                        |                | Confirm Password         |    |
|                                                  |                                                                                       | Log in                 |                | 2                        | 10 |
|                                                  | A Course                                                                              | Don't have an account? | Reset Password |                          |    |
| L                                                |                                                                                       | Log in as super        | user           | Sign up                  |    |
| Please sign in to contact responsible.           | Disclaimers                                                                           |                        |                | Already have an account? |    |
|                                                  |                                                                                       |                        |                |                          |    |

6. You are now Signed in.

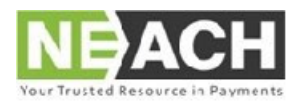

<u>Neach.org</u> Info@neach.org phone 781.321.1011 fax 781.338.9627

## How to access the letters.

- 1. Click the following link if you're not automatically redirected after creating your account . <u>Consumer EFT Dispute Letters and Forms | NPG (odoo.com)</u>
  - . Bookmark this page for easy access
- 2. Click on any of the Letter Templates to open a preview

| Disclaimers                                           | + /     |
|-------------------------------------------------------|---------|
| Terms of Use and Disclaimer                           | Preview |
|                                                       | New     |
| ≡ Letter Templates                                    | + /     |
| Dispute Letters Key                                   | Preview |
| Letter 1: Breach Notification Letter                  | Preview |
| Letter 2: Consumer Withdraws Dispute                  | Preview |
| Letter 3: Consumer Withdraws Dispute_with Prov Credit | Preview |
| Letter 4: Inv started - More info needed              | Preview |
| Letter 5: Inv started - PC provided                   | Preview |
| Letter 6: Inv closed – PC final                       | New     |
| Letter 7: Inv Closed - Credit Issued                  | New     |
| Letter 8: Inv Closed - Consumer Liable NO PC Provided | New     |
| Letter 9: Inv Closed - Consumer Liable PC Reversed    | New     |
| El Letter 10: Inv. Closed - Merch Cred PC Reversed    | New     |
| Letter 11: Inv Closed - Merch Cred NO PC              | New     |
|                                                       |         |

- 3. Click the Letter name on the navigation pane to preview each letter.
- 4. Click the Download button to download an editable version.

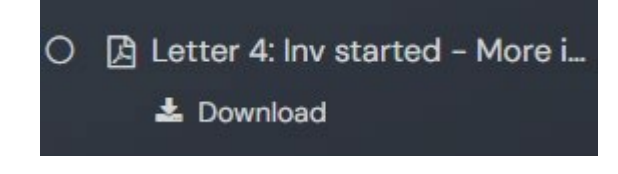